## ⑦グラフ主要設定

クリックすると下図の設定パネルが表示され、グラフの主要な設定を行えます。なお、グラフ上での、 右クリックメニューで [プロパティ]を選ぶと**グラフ設定**パネルが表示され、全ての設定を変更できます。

- 目盛り数値の相対サイズ
- 打点記号の相対サイズ
- 変数名の相対サイズ
- 群名の相対サイズ
- 凡例の相対サイズ
- 全体的な線の太さ
- ・ 度数分布の分割数
- 座標軸の目盛り刻み概数
- 座標軸の目盛り数値の表示頻度

| グラフ主要設定                                                                                                    | ×                                                                              |
|----------------------------------------------------------------------------------------------------|--------------------------------------------------------------------------------|
| サイズ調整<br>目盛り<br>11点記号<br>2変数名<br>1.0 全<br>群名<br>1.0 全<br>開合<br>1.0 全<br>日の<br>1.0 全<br>日の<br>1.0 全<br>日の<br>1.0 全<br>日の<br>1.0 全<br>日の<br>1.0 全<br>日の<br>1.0 全<br>日の<br>1.0 全<br>日の<br>1.0 全<br>日の<br>1.0 全<br>日の<br>1.0 全<br>日の<br>1.0 全<br>1.0 全 | 日盛0刻み概数<br>×車<br>少なく(6) 、<br>Y車<br>少なく(6) 、<br>目盛0数値<br>X車 刻み通り 、<br>Y車 刻み通り 、 |
| 度数分布の分割数<br>標準[30] V                                                                                                    | OK                                                                             |

なお、各グラフのX軸、Y軸の表示域や変数ラベルは、グラフ編集ウインドウでも、グラフの上で、 右クリックすることで、[ROC曲線の設定]により調整できます。

### ⑧出力取り消しボタン

分析結果は自動的に統計情報編集画面に出力されますが、このボタンを押す度にそれを遡って取り消 せます。

**例題 6**: 胸痛で受診した症例 50 に、心筋マーカである CK と LD を測定した。最 終的に心筋梗塞と診断されたのは 30 例で、次のデータを得た。CK と LD の診断特 性を比較せよ。

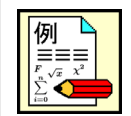

CK  $\blacksquare$  LD 心筋梗塞群 心筋梗塞群 非心筋梗塞群 非心筋梗塞群 

このデータは、[SampleData]のフォルダの [独多型 心筋梗塞判別.SFD6] に入力されています。読み込むと、次のように独立多群形式で側方視点になっています。2頁(変量)からなり、それぞれ CK と LD の測定値です。

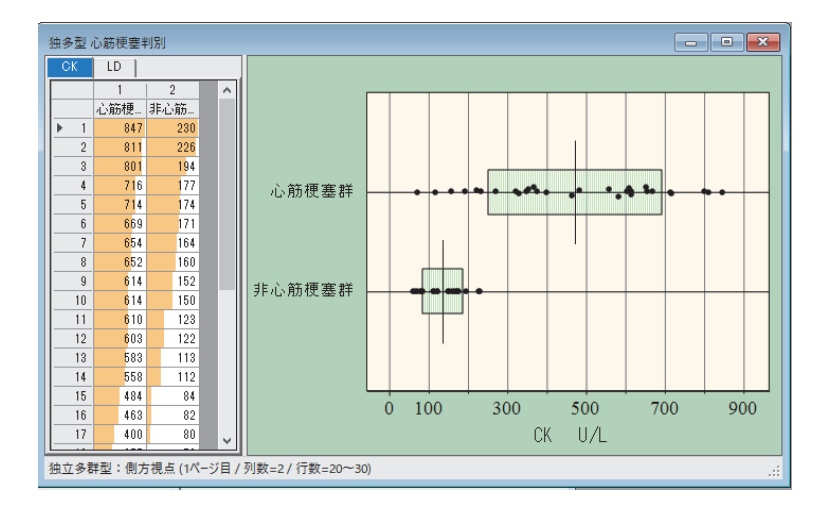

ここで [統計] メニューの [独立多群間の比較] の [判断分析 (ROC 分析)] を選びます。判別群に心 筋梗塞群を、対照群に非心筋梗塞群を選びかつ [全頁一括処理] を指定します。さらに下図のように、 表示された ROC 曲線上で右クリックして、[変数別描画条件の設定] を実行して、CK と LD を識別す るため、記号と色を変えてください。

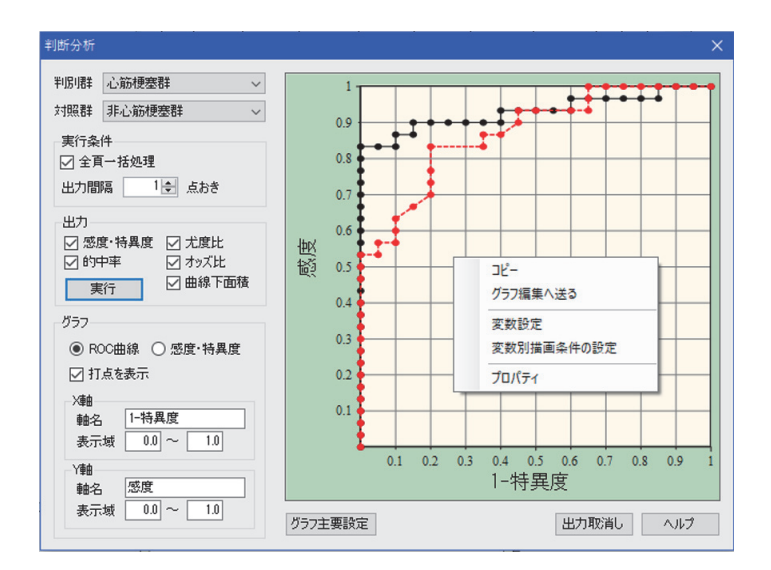

次頁の出力結果は、上図で出力間隔を3点毎として、計算出力 ボタンを押した場合の出力例です。

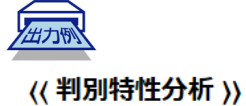

被判別群 : 心筋梗塞群 対 照 群 : 非心筋梗塞群

変数名 : CK

| No. | cutoff | 感度      | 1-特異度   | +的中率    | -的中率    | 尤度比     | オッズ比     | а  | b  | С  | d  |
|-----|--------|---------|---------|---------|---------|---------|----------|----|----|----|----|
| 1   | 801.0  | 0.06667 | 0.00000 | 1.00000 | 0.41667 |         |          | 2  | 0  | 28 | 20 |
| 2   | 669.0  | 0.16667 | 0.00000 | 1.00000 | 0.44444 |         |          | 5  | 0  | 25 | 20 |
| 3   | 614.0  | 0.26667 | 0.00000 | 1.00000 | 0.47619 |         |          | 8  | 0  | 22 | 20 |
| 4   | 583.0  | 0.40000 | 0.00000 | 1.00000 | 0.52632 |         |          | 12 | 0  | 18 | 20 |
| 5   | 463.0  | 0.50000 | 0.00000 | 1.00000 | 0.57143 |         |          | 15 | 0  | 15 | 20 |
| 6   | 368.0  | 0.60000 | 0.00000 | 1.00000 | 0.62500 |         |          | 18 | 0  | 12 | 20 |
| 7   | 330.0  | 0.70000 | 0.00000 | 1.00000 | 0.68966 |         |          | 21 | 0  | 9  | 20 |
| 8   | 233.0  | 0.80000 | 0.00000 | 1.00000 | 0.76923 |         |          | 24 | 0  | 6  | 20 |
| 9   | 221.0  | 0.83333 | 0.10000 | 0.92593 | 0.78261 | 8.33333 | 45.00000 | 25 | 2  | 5  | 18 |
| 10  | 177.0  | 0.90000 | 0.15000 | 0.90000 | 0.85000 | 6.00000 | 51.00000 | 27 | 3  | 3  | 17 |
| 11  | 164.0  | 0.90000 | 0.30000 | 0.81818 | 0.82353 | 3.00000 | 21.00000 | 27 | 6  | 3  | 14 |
| 12  | 152.0  | 0.93333 | 0.40000 | 0.77778 | 0.85714 | 2.33333 | 21.00000 | 28 | 8  | 2  | 12 |
| 13  | 122.0  | 0.93333 | 0.55000 | 0.71795 | 0.81818 | 1.69697 | 11.45455 | 28 | 11 | 2  | 9  |
| 14  | 112.0  | 0.96667 | 0.65000 | 0.69048 | 0.87500 | 1.48718 | 15.61538 | 29 | 13 | 1  | 7  |
| 15  | 80.0   | 0.96667 | 0.80000 | 0.64444 | 0.80000 | 1.20833 | 7.25000  | 29 | 16 | 1  | 4  |
| 16  | 66.0   | 1.00000 | 0.90000 | 0.62500 | 1.00000 | 1.11111 |          | 30 | 18 | 0  | 2  |
| 17  | 61.0   | 1.00000 | 0.95000 | 0.61224 | 1.00000 | 1.05263 |          | 30 | 19 | 0  | 1  |

# (感度=特異度となるカットオフ値)

カットオフ値 = 195.9 感度(=特異度)= 0.87143

## 変数名 : LD

| No. | cutoff | 感度      | 1-特異度   | +的中率    | -的中率    | 尤度比      | オッズ比     | а  | b  | С  | d  |
|-----|--------|---------|---------|---------|---------|----------|----------|----|----|----|----|
| 1   | 1140.0 | 0.06667 | 0.00000 | 1.00000 | 0.41667 |          |          | 2  | 0  | 28 | 20 |
| 2   | 920.0  | 0.16667 | 0.00000 | 1.00000 | 0.44444 |          |          | 5  | 0  | 25 | 20 |
| 3   | 820.0  | 0.26667 | 0.00000 | 1.00000 | 0.47619 |          |          | 8  | 0  | 22 | 20 |
| 4   | 740.0  | 0.36667 | 0.00000 | 1.00000 | 0.51282 |          |          | 11 | 0  | 19 | 20 |
| 5   | 650.0  | 0.50000 | 0.00000 | 1.00000 | 0.57143 |          |          | 15 | 0  | 15 | 20 |
| 6   | 590.0  | 0.56667 | 0.05000 | 0.94444 | 0.59375 | 11.33333 | 24.84615 | 17 | 1  | 13 | 19 |
| 7   | 530.0  | 0.63333 | 0.10000 | 0.90476 | 0.62069 | 6.33333  | 15.54545 | 19 | 2  | 11 | 18 |
| 8   | 460.0  | 0.73333 | 0.20000 | 0.84615 | 0.66667 | 3.66667  | 11.00000 | 22 | 4  | 8  | 16 |
| 9   | 360.0  | 0.83333 | 0.35000 | 0.78125 | 0.72222 | 2.38095  | 9.28571  | 25 | 7  | 5  | 13 |
| 10  | 310.0  | 0.90000 | 0.45000 | 0.75000 | 0.78571 | 2.00000  | 11.00000 | 27 | 9  | 3  | 11 |
| 11  | 284.0  | 0.93333 | 0.60000 | 0.70000 | 0.80000 | 1.55556  | 9.33333  | 28 | 12 | 2  | 8  |
| 12  | 260.0  | 1.00000 | 0.65000 | 0.69767 | 1.00000 | 1.53846  |          | 30 | 13 | 0  | 7  |
| 13  | 220.0  | 1.00000 | 0.80000 | 0.65217 | 1.00000 | 1.25000  |          | 30 | 16 | 0  | 4  |
| 14  | 170.0  | 1.00000 | 0.95000 | 0.61224 | 1.00000 | 1.05263  |          | 30 | 19 | 0  | 1  |

(感度=特異度となるカットオフ値) カットオフ値 = 433.3 感度(=特異度)= 0.76000

#### << 判別特性分析 >>

被判別群 : 心筋梗塞群 対 照 群 : 非心筋梗塞群

| 頁      | 変数名   | 被判別群n  | 対照群n  | 曲線下面積   | 標準誤差    |
|--------|-------|--------|-------|---------|---------|
| 1      | CK    | 30     | 20    | 0.93000 | 0.03764 |
| 2      | LD    | 30     | 20    | 0.87083 | 0.04858 |
|        |       |        |       |         |         |
| - 27.7 | 約2 空間 | 9名 平均相 | 関 平均面 | 诸っ      | 面側確案    |

| 姿致名 | 发现名 | 平均相関    | 平均面積    | Z       | 両側唯挙    |
|-----|-----|---------|---------|---------|---------|
| CK  | LD  | 0.65727 | 0.90042 | 1.24592 | 0.21279 |

例題のデータを、同じ条件でRを使って実行すると次の結果が得られます。

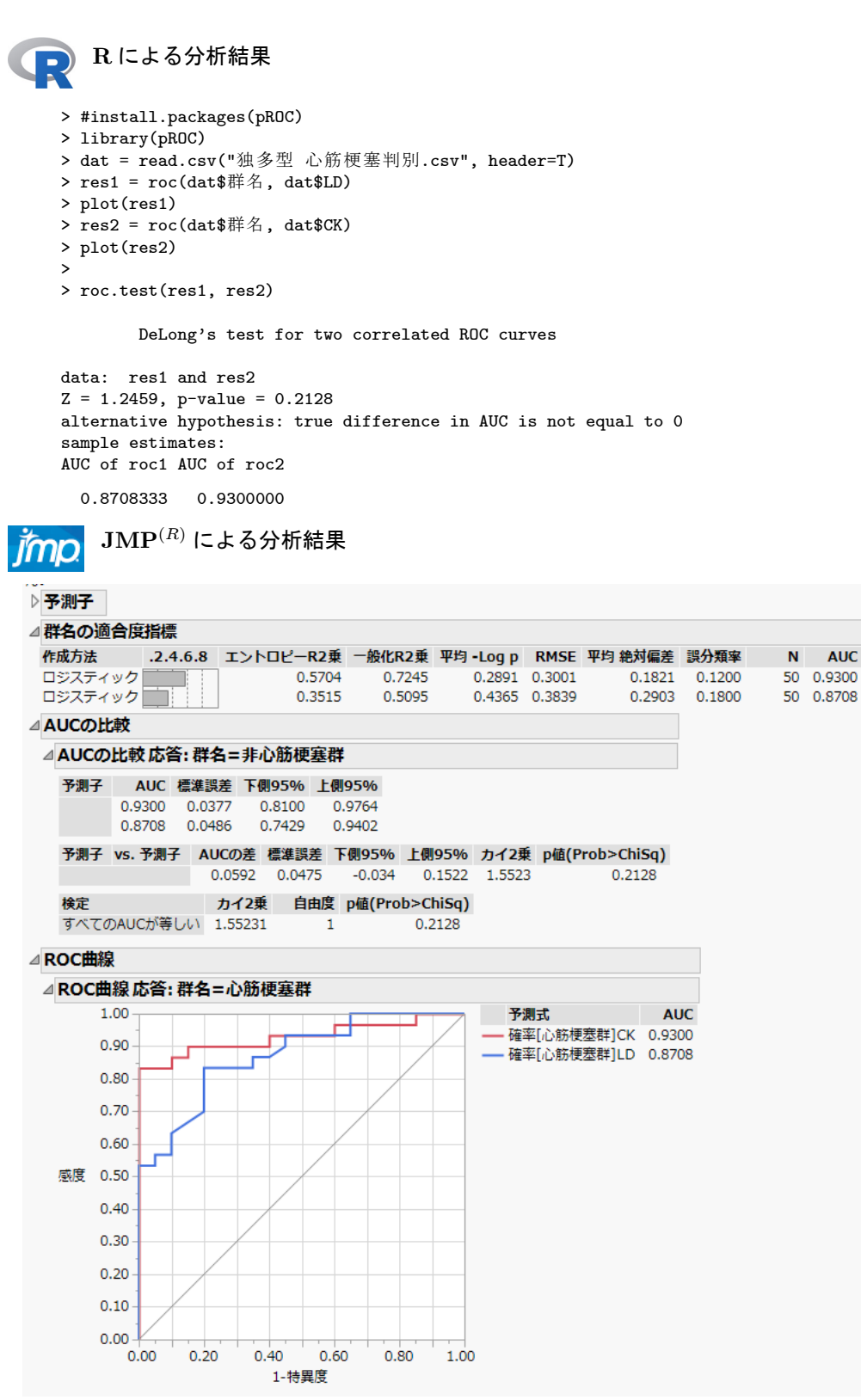